## ИНСТРУКЦИЯ для регистрации пользователя Национального портала студенческого спорта.

1. Заходите на сайт по ссылке <u>https://rosstudsport.ru/</u>, в левом верхнем углу нажимаете «войти»

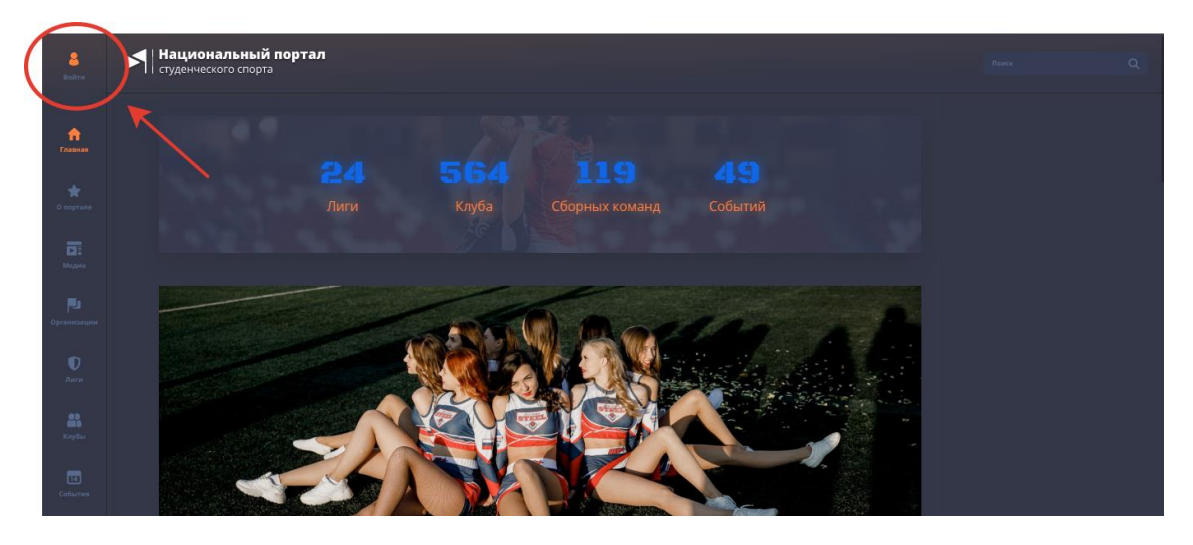

2. Проходите регистрацию, заполнив все поля

| Вход Регистрация                                |  |
|-------------------------------------------------|--|
| Фамилия*                                        |  |
| Имя*                                            |  |
| Отчество                                        |  |
| Email*<br>Hoofangurus sanon umu «Email»,        |  |
| Телефон                                         |  |
| Пароль* <b>Р-</b>                               |  |
| Повторите пароль*                               |  |
| Выберите Представительство* 🔹 🔻                 |  |
| Факультет\Институт                              |  |
| Выберите желаемую роль 🔻                        |  |
| Согласен(а) на обработку<br>персональных данных |  |

Выберите ВУЗ/ССУЗ: начинаете вводить название образовательной организации, в которой Вы обучаетесь, без аббревиатуры и выбираете её во всплывающем списке.

Выберете клуб: выбираете Ваш клуб во всплывающем списке.

Факультет/институт: вводите полное название.

Выберите желаемую роль: студент.

Ставите «галочку» в поле Согласен с пользовательским соглашением и обработкой персональных данных.

При успешной регистрации появляется поле, информирующее о необходимости подтверждения вашего аккаунта менеджером клуба. Ожидаете данного подтверждения!

| Войти | Национальный портал<br>студенческого спорта                                                                                                    |
|-------|----------------------------------------------------------------------------------------------------|
|       | Приветствуем на Национальном портале студенческого спорта! Перед началом работы с порталом<br>просим убедиться, что менеджер вашего клуба подтвердил ваш аккаунт, а также не забудьте<br>заполнить личные данные в разделе "Настройки". Это очень важно для получения полного доступа к<br>функционалу портала! |
|       |                                                                                                    |
|       |                                                                                                    |
|       |                                                                                                    |

3. После подтверждения заходите в настройки профиля

| С<br>Тепляков<br>Андрей              | Национальный по<br>студенческого спорта | ортал |          |                |         |
|--------------------------------------|-----------------------------------------|-------|----------|----------------|---------|
| Мот технология<br>Настройки<br>Вымти |                                         |       |          |                |         |
| <b>^</b>                             |                                         |       |          |                |         |
| Главная                              |                                         |       | Клуб     | Сборных команд | Событий |
| o noprane                            |                                         |       |          |                |         |
| Megara                               |                                         |       |          |                |         |
| ранизации                            |                                         |       | IN STALL |                |         |

4. Заполняете все недстающие данные, обратив внимание на дату рождения (без ее указания в дальнейшем не получится подать заявку на мероприятия с ограничением возраста), не забываете установить фото.

|                                                                  | Тепляков            |  |
|------------------------------------------------------------------|---------------------|--|
|                                                                  |                     |  |
|                                                                  | Андрей              |  |
|                                                                  |                     |  |
| Топлякор Андрой                                                  | Викторович          |  |
| Викторович                                                       |                     |  |
|                                                                  | Дата рождения       |  |
| ВУЗ/СУЗ Курская ГСХА                                             |                     |  |
| Факультет Агротехнологический                                    |                     |  |
| Указанные выше данные может изменить                             | 🔿 Мужской 🔿 Женский |  |
| только администратор портала.<br>Отправить запрос администратору |                     |  |
|                                                                  |                     |  |
|                                                                  |                     |  |
|                                                                  |                     |  |

Не забываете нажать «сохранить»!